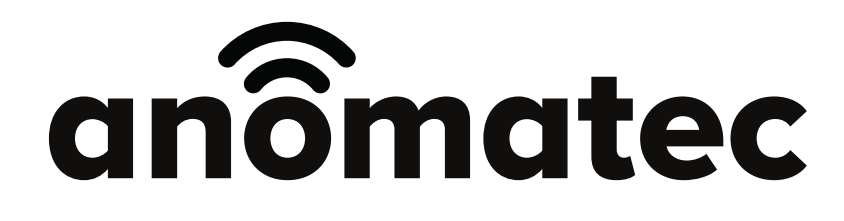

Tuya smart

# Rozszerzona instrukcja obsługi

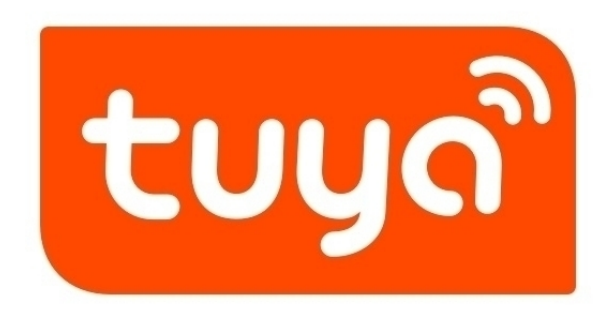

# 1. Pobranie oraz instalacja aplikacji

Ściągnij aplikację Tuya smart ze sklepu play lub app store, a następnie zainstaluj na swoim telefonie.

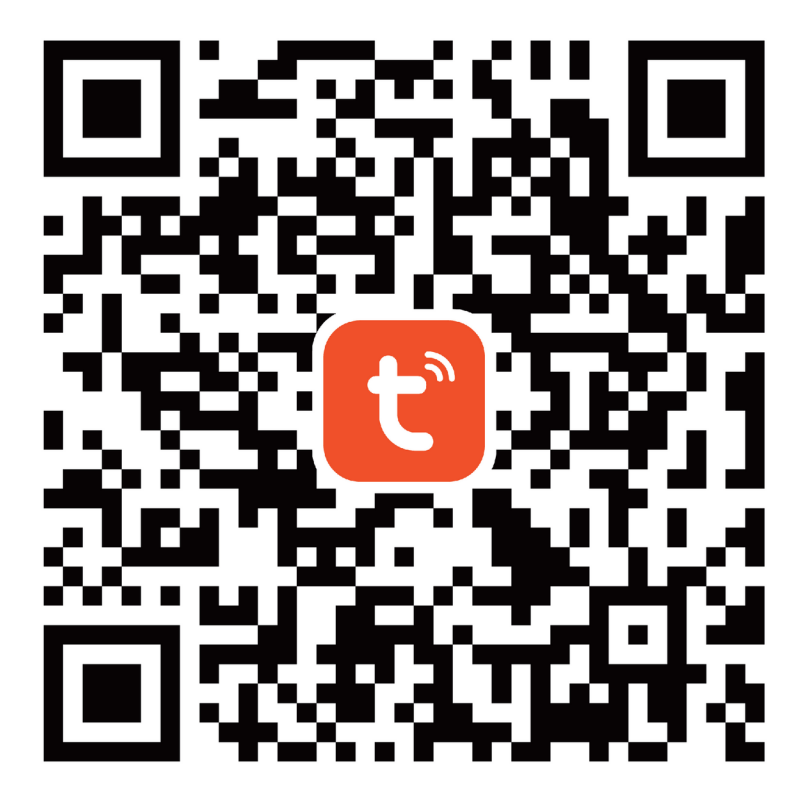

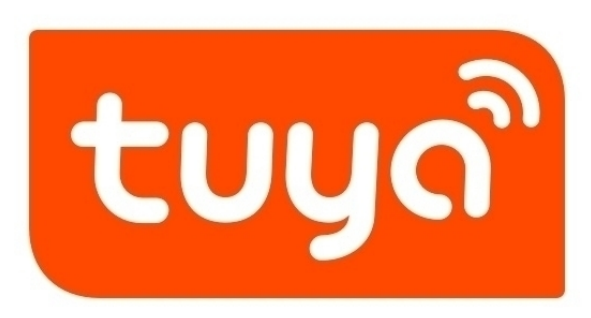

W trakcie instalacji aplikacja może poprosić o dostęp do poszczególnych ustawień, m.in. aparat czy lokalizacja – należy zezwolić na wszystkie pojawiające się komunikaty. W przeciwnym wypadku aplikacja może nie działać w pełni poprawnie.

# 2. Rejestracja w aplikacji

By uzyskać dostęp do konfiguracji oraz wszystkich funkcji, należy zarejestrować się w aplikacji korzystając z własnego adresu email.

Wybierz opcję "Zarejestruj się", a następnie wpisz swój adres email i potwierdź politykę prywatności aplikacji.

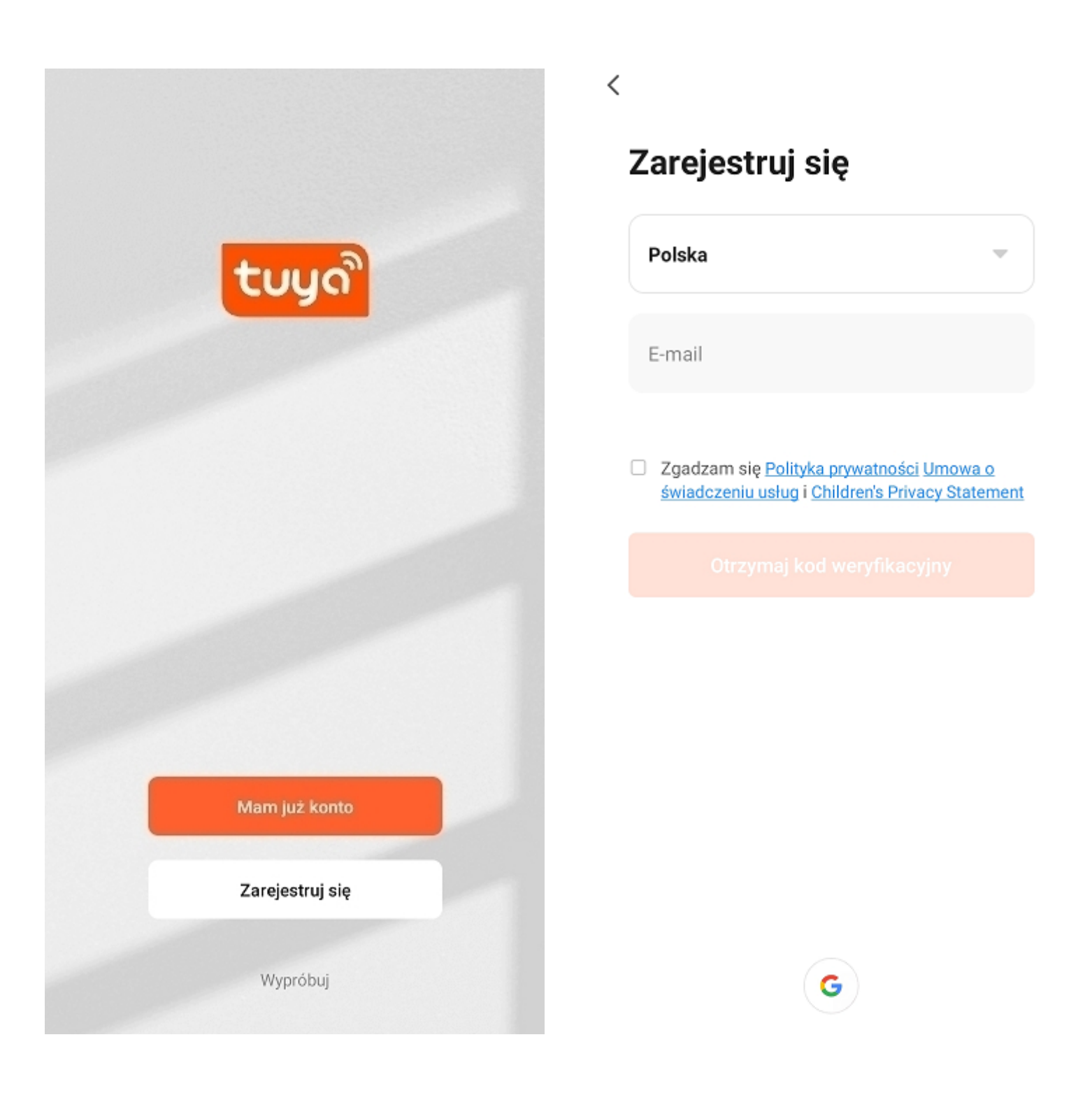

Aplikacja prześle kod weryfikacyjny na wskazany adres email – należy wpisać go w widocznym polu.

Po zatwierdzeniu pozostanie nadanie hasła użytkownika.

Uwaga: Hasło musi zawierać przynajmniej 6 znaków, w tym: 1 litera, 1 cyfra.

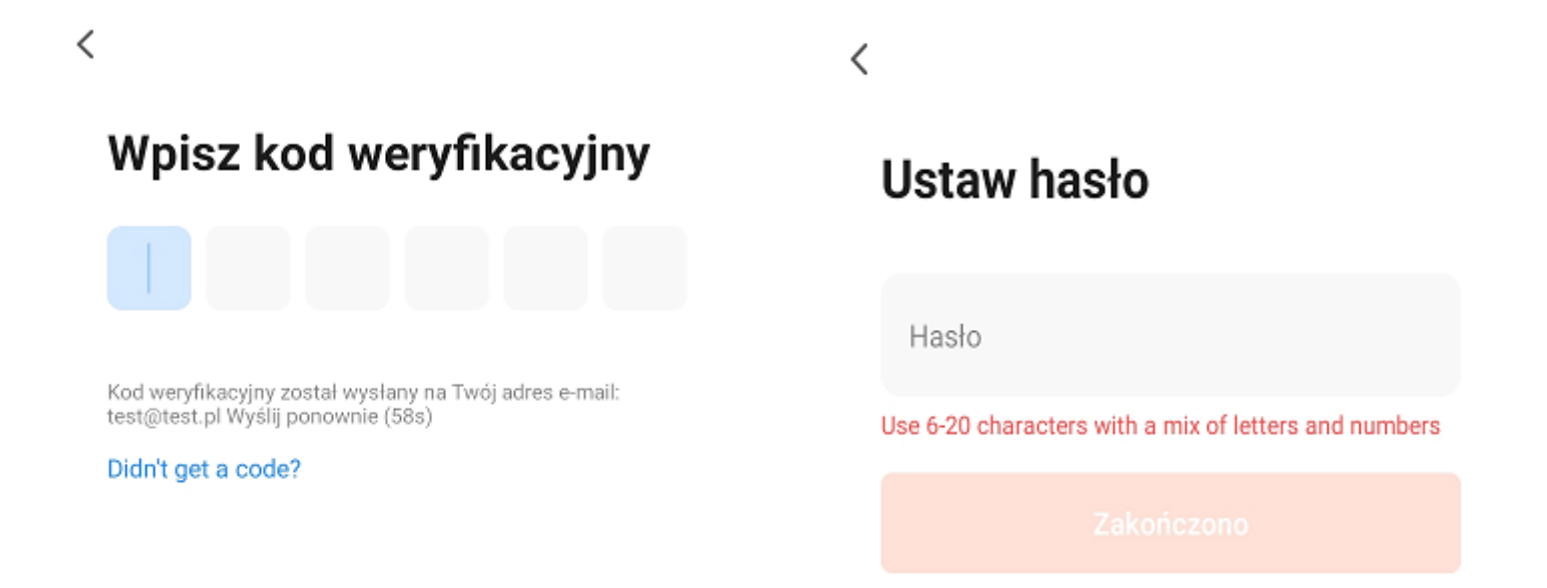

| 1 | 2 | 3 | ×  |
|---|---|---|----|
| 4 | 5 | 6 | ОК |
| 7 | 8 | 9 |    |
|   | 0 |   |    |

## 3. Konfiguracja bezprzewodowa kamery

Przed przystąpieniem do konfiguracji:

- podłącz kamerę do zasilania

 - zresetuj urządzenie za pomocą przycisku resetu, przycisk należy przytrzymać do momentu usłyszenia komunikatu dźwiękowego

- zamontuj antenę do kamery (jeśli urządzenie nie ma wbudowanej fabrycznie anteny)

**1.** Po wejściu do aplikacji i zalogowaniu się, wybierz "**Dodaj urządzenie**" lub "+".

**2.** Przejdź do zakładki "**Aparat i blokada**", a następnie wybierz opcję "**Kamera bezp. (Wi-Fi)**".

**3.** Prawidłowo zresetowana kamera powinna wytwarzać komunikat dźwiękowy. Jeśli komunikat jest słyszalny zaznacz wskazaną opcję i przejdź do kolejnego kroku.

**4.** Wybierz sieć wifi, z którą kamera ma zostać skonfigurowana oraz wpisz jej hasło.

# Uwaga: Produkt obsługuje tylko sieć wifi 2,4 GHz. Hasło sieci wifi nie powinno zawierać znaków specjalnych, np. ~!@#\$%^&\*()

**5.** Aplikacja wyświetli kod QR. Umieść telefon w odległości 15-20cm od obiektywu i zeskanuj kamerą kod QR. Jeśli kamera prawidłowo odczyta kod QR, to zostanie włączony komunikat dźwiękowy. Następnie kliknij słyszałem dźwięk.

**6.** Poczekaj aż kamera nawiąże połączenie bezprzewodowe z routerem. Poprawne połączenie zostanie zatwierdzone komunikatem dźwiękowym.

7. Zatwierdź dodane urządzenie.

### Konfiguracja przebiega identycznie dla telefonów z androidem oraz iOS. Szata graficzna w wymienionych systemach może się nieznacznie różnić.

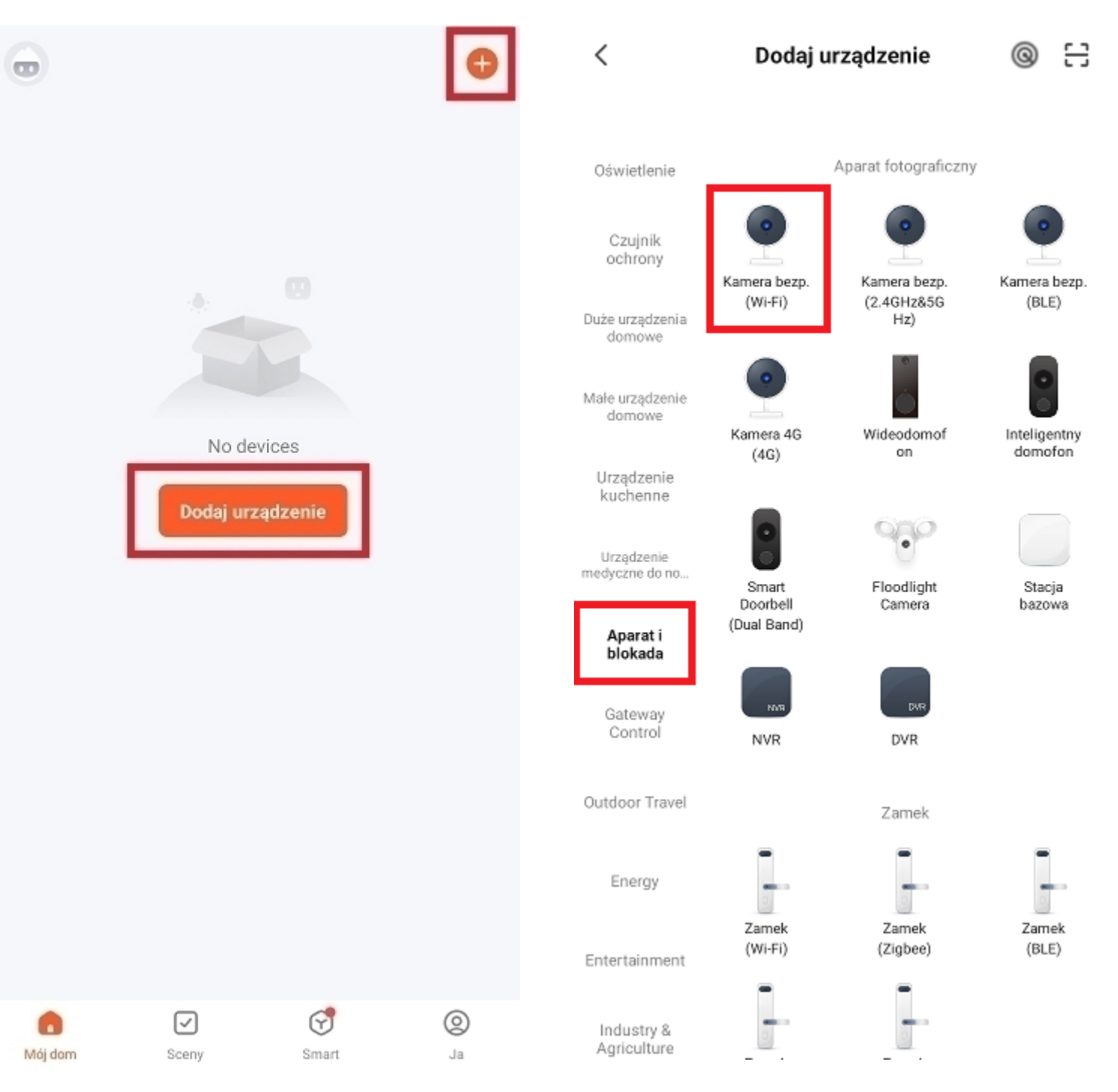

#### Kod QR dla kamery 年

#### Zresetuj urządzenie

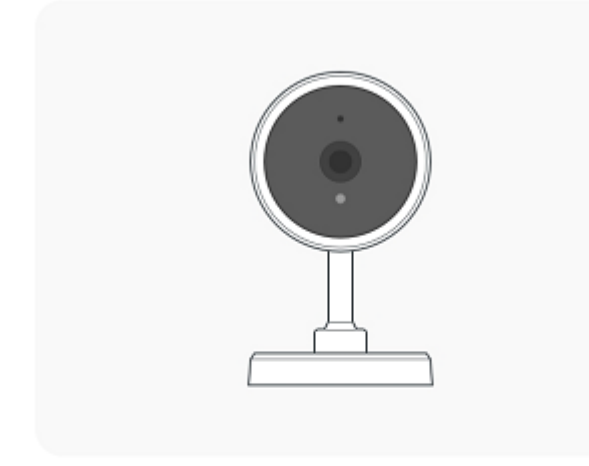

Włącz urządzenie i upewnij się, że dioda szybko miga lub był słyszalny dźwięk z urządzenia

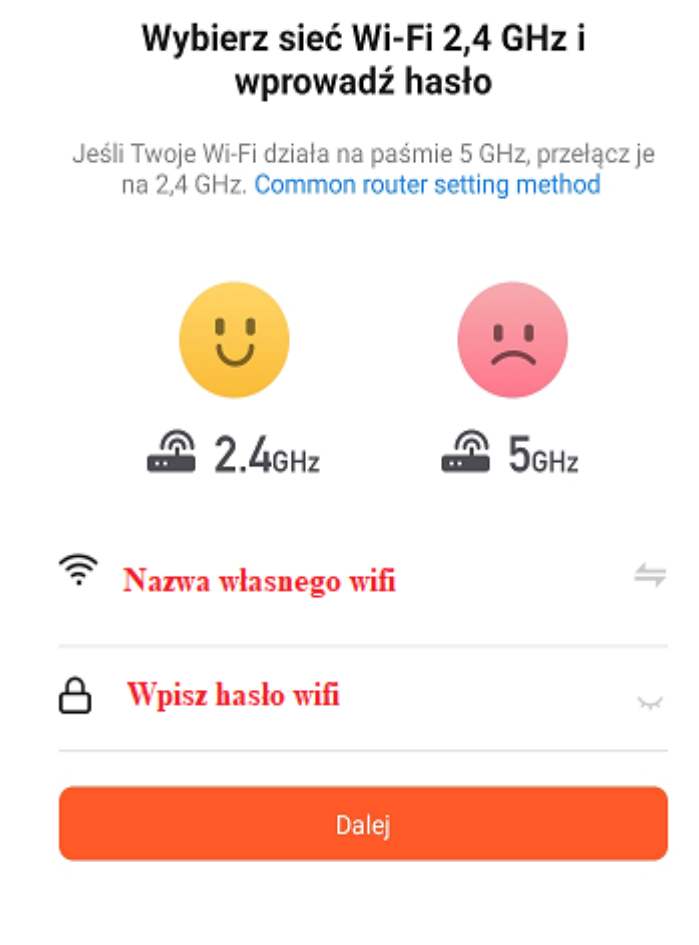

4

Dioda szybko miga lub był słyszalny dźwięk z urządzenia

Instrukcja resetowania krok po kroku

3

×

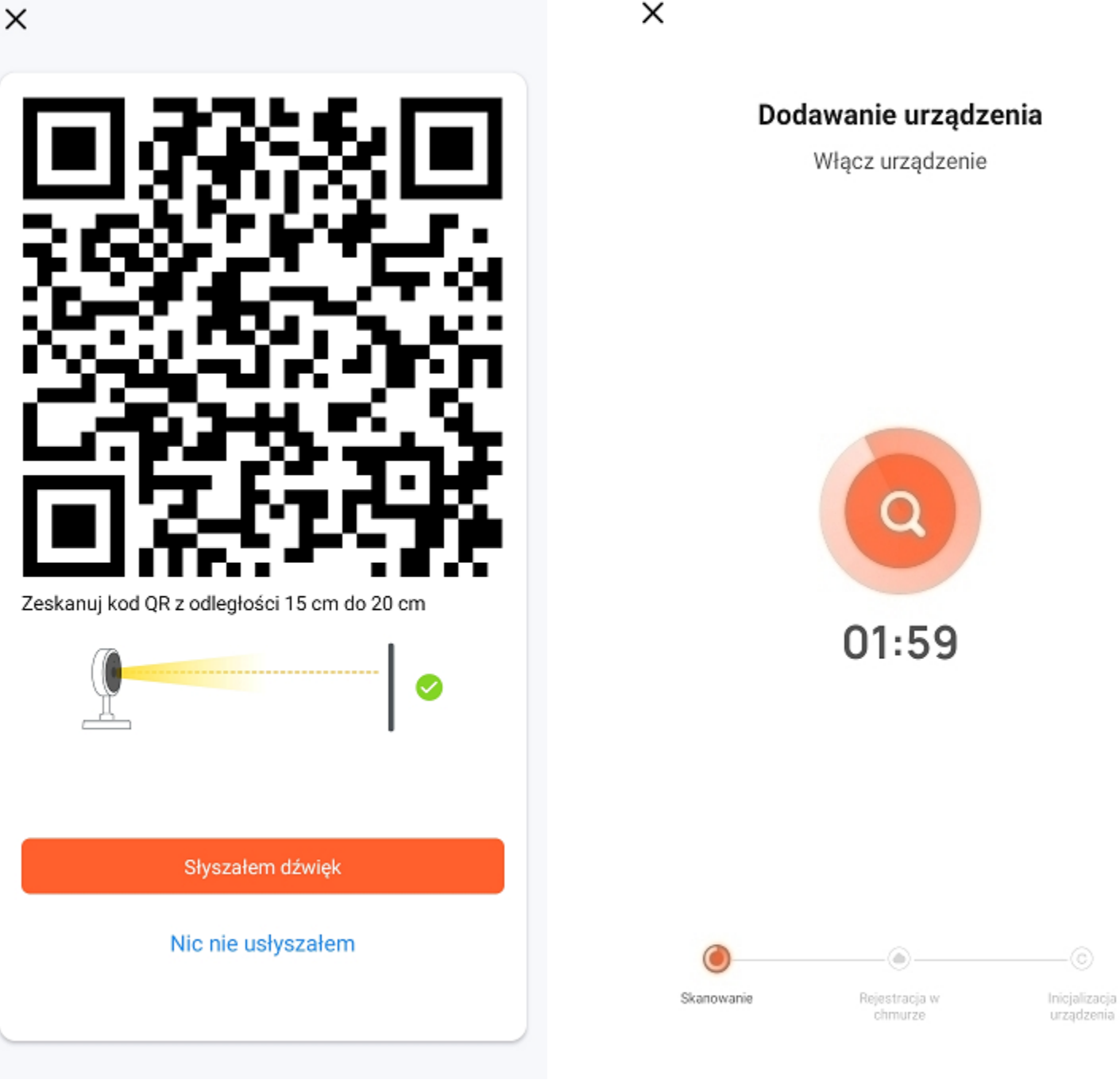

х

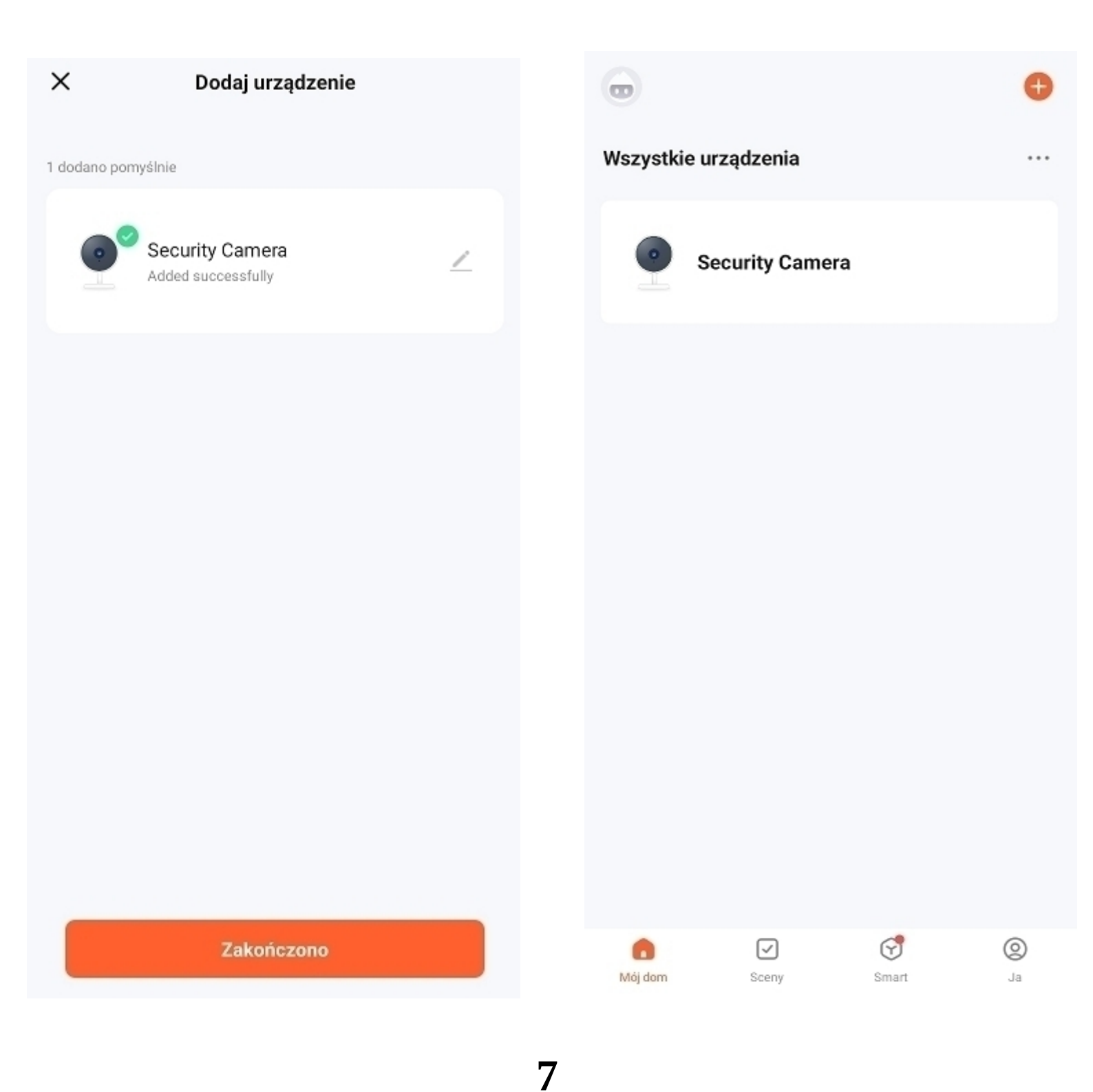

# 4. Ustawienia podglądu na żywo

Po wejściu do podglądu kamery, w dolnej części ekranu wyświetlą się podstawowe ustawienia oraz przyciski odpowiadające za zarządzanie kamerą.

Na następnej stronie został uwzględniony opis poniższych funkcji.

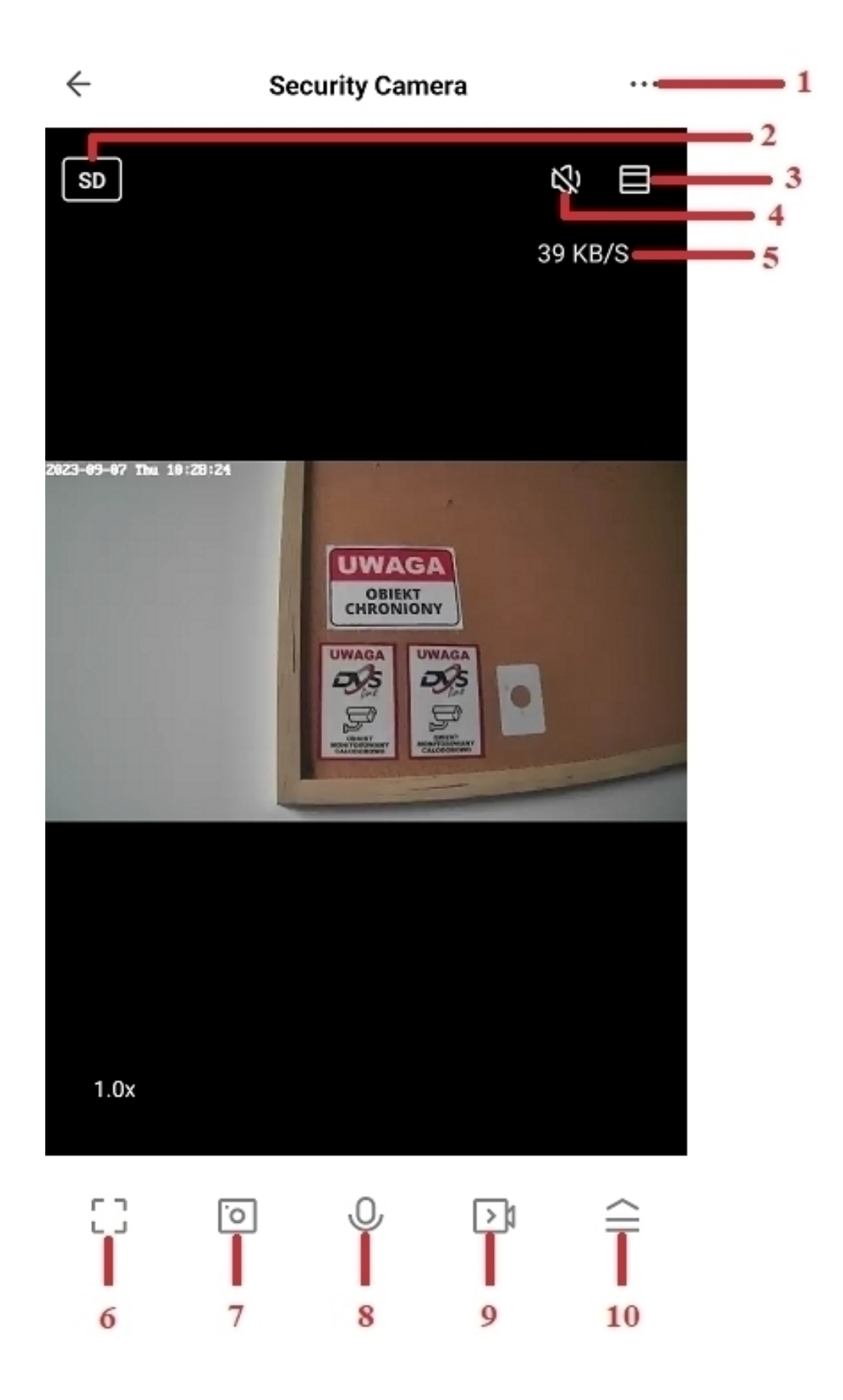

- 1) Ustawienia zaawansowe urządzenia
- 2) Zmiana jakości podglądu na żywo
- 3) Przybliżenie podglądu na żywo
- 4) Aktywacja dźwięku
- 5) Prędkość przesyłania obrazu
- 6) Uruchomienie poziomego podglądu na żywo
- 7) Zrzut ekranu z aktualnego podglądu
- 8) Aktywacja mikrofonu
- 9) Nagranie z aktualnego podglądu
- 10) Ustawienia dodatkowe opisane poniżej

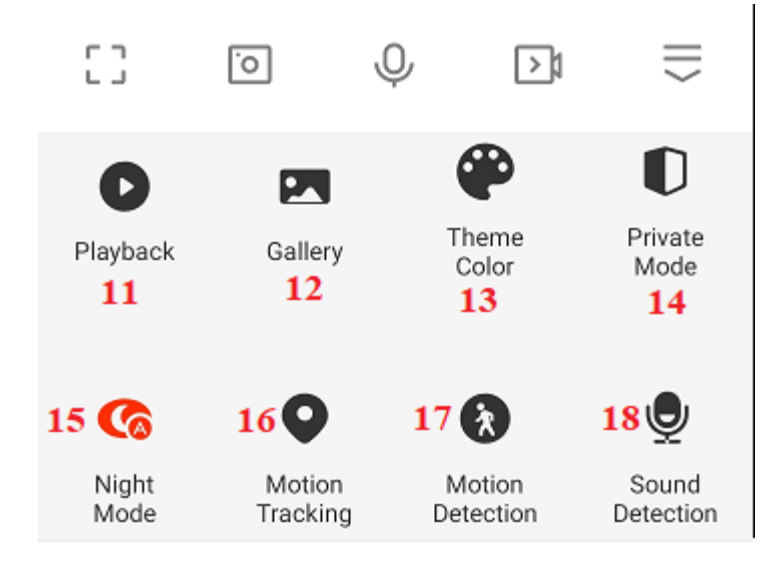

- 11) Odtwarzanie nagrań
- 12) Odtwarzanie zrzutów ekranu
- 13) Tryb jasny/ciemny aplikacji
- 14) Przełączenie urządzenia w tryb uśpienia

15) Tryb nocny – włącz/wyłącz

- 16) Śledzenie ruchu
- 17) Aktywacja detekcji ruchu
- 18) Wykrywanie dźwięku

Uwaga: Funkcje opisane w punktach 16-18 są dostępne tylko w wybranych modelach kamer.

# 5. Ustawienia zaawansowane urządzenia

| ÷               | Ustawienia              | 1                     |                 |
|-----------------|-------------------------|-----------------------|-----------------|
| •               | Security Camera         |                       | > 1             |
| Informa         | acje o urządzeniu       |                       | >2              |
| Naciśni         | j, aby urchomić sceny   |                       | >3              |
| Podstawo        | we ustawienia           |                       |                 |
| Hiberna         | icja                    | 0                     |                 |
| Podstav         | wowe ustawienia funkcji |                       | >—_5            |
| Funkcja         | noktowizora IR          | Automatyczny          | >6              |
| Zaawanso        | wane ustawienia         |                       |                 |
| Ustawie         | enia wykrywania alarmu  |                       | > 7             |
| Onvif           |                         |                       | >8              |
| Pamięć m        | asowa                   |                       |                 |
| Ustawie         | enia karty SD           |                       | >9              |
| Recording       |                         |                       |                 |
| Ustawie         | enia nagrywania         |                       | >10             |
| VAS             |                         |                       |                 |
| Cloud \$        | Storage                 |                       | >11             |
| Powiador        | nienie offline          |                       |                 |
| Powiac          | lomienie offline        | 0                     | -12             |
| Udostę          | pnione urządzenia       |                       | >               |
| Aktuali         | zacja urządzenia        | Brak nowszej wersji   | >               |
| IPC PC          | client                  | View the introduction | >               |
|                 |                         |                       |                 |
|                 | <b>—</b> 16             |                       |                 |
| Usuń urządzenie |                         |                       | <del>-</del> 17 |

1) Możliwość zmiany nazwy urządzenia

2) Podstawowe informacje o urządzeniu, m.in. adres IP czy numer ID kamery.

3) Zrzuty ekranu wykonane ręczne poprzez aplikację

4) Uśpienie kamery do momentu ponownej aktywacji

5) Możliwość odwrócenia ekranu (góra-dół) oraz możliwość zmiany trybu audio (jednokierunkowe/dwukierunkowe)

6) Możliwość zmiany działania czujnika podczerwieni – automatyczny/całkowicie włączony/całkowicie wyłączony

7) Kontrola ustawienia detekcji ruchu, m.in. aktywacja detekcji oraz harmonogram jej działania

8) Aktywacja protokołu ONVIF

9) Ustawienia karty pamięci – widoczność rozmiaru karty oraz możliwość jej formatowania

10) Harmonogram nagrywania na kartę pamięci

11) Nagrywania w chmurze – funkcja podstawowo niedostępna. Istnieje możliwość wykupienia zapisu w chmurze bezpośrednio u producenta aplikacji TUYA.

12) Możliwość aktywacji powiadomienia przy utracie zasilania

13) Udostępnienie urządzenia innym użytkownikom aplikacji

14) Aktualizacja oprogramowania udostępniona przez producenta

15) IPC PC Client – funkcja niedostępna w przypadku kamer marki DVS

16) Restart urządzenia

17) Usunięcie urządzenia z aplikacji

# anômatec

Marka należąca do Alkam Security Chotomowska 62 05-110 Jabłonna

W przypadku problemów technicznych nieopisanych w instrukcji, prosimy o kontakt mailowy z naszym działem wsparcia

serwis@dvspolska.pl